# Pràctica 3.4) Creació de volums lògics (Arquitectura x86\_64)

#### 1- CONCEPTES

a) Volum  $\rightarrow$  És un espai o àrea d'emmagatzematge de dades amb un únic sistema de fitxers (format) i que el sistema operatiu tracta de independent i diferenciada d'altres espais d'emmagatzemtage. En general, sense entrar en detalls, un volum potser:

- Una partició d'un disc dur
- Una combinació de particions d'un disc dur
- Una combinació de particions de diversos discs durs

Treballar amb volums permet a l'administrador gestionar d'una manera flexible (que es pot canviar fàcilment), ràpida i fàcil els dispositius físics de l'equip de manera que el procés d'emmagatzemament i obtenció de dades s'adaptin millor a les necessitats de les aplicacions.

S'ha de tenir en compte que un volum:

- Un volum és una abstracció. Només existeix a nivell de sistema operatiu, és a dir, no existeix físicament, només existeix lògicament. En el món físic existeixen particions i dispositius, no volums.
- Poden existir volums sense particions perquè el dispositiu no treballa amb particions. Per exemple, dispositius òptics tipus DVD o CD, i dispositius molt antics tipus Floppy Disc.
- Poden existir particions que no es reconeguin com a volum perquè el sistema no reconeix el format. Per exemple, el Windows no reconeix el format ext4. Windows sap que hi ha una partició però no està associada a un volum.
- · Poden existir particions sense sistema de fitxers i per tant no es reconeixen com a volums
- Poden existir particions dins de les quals s'emmagatzemen un o més volums lògics, com passa amb les particions EFI necessàries per treballar amb els equips informàtics moderns.

b) LVM (Logical volumen management) → És una tecnologica per crear, modificar, esborrar i accedir a volums. Proporciona les eines necessaris per poder fer la gestió dels volums que puguin necessitar el sistema i les seves aplicacions.

c) La "nomeclatura" LVM diferència:

- Volums físics (PV) → En termes generals, corresponen a particions dels dispositius físic amb un sistema d'arxius.
- Grup de volums (VG) → És una combinació de PVs formant un un únic dispositiu d'emmagatzematge. És una mena de disc dur lògic. El VG necessiten com a mínim un PV per existir. Un VG no es pot formatar (instal·ar un sistema d'arxius).
- Volums lògics (LV) → És una partició virtual d'un VG. Un volum lògic es pot formatar i muntar en un directori igual que una partició física.

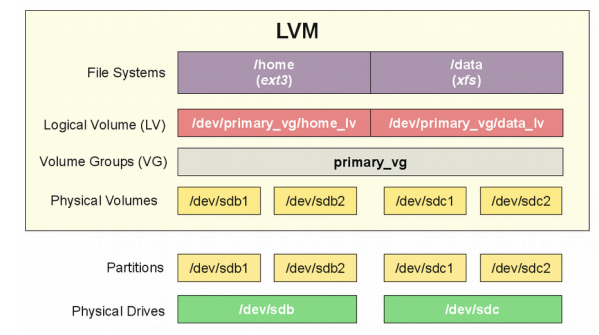

d) LVM i RAID:

- LVM no proporciona redundància de dades i tolerància a la fallada => Crear un volum amb LVM utilitzant multiples discos iguals no implica automàticament implementar una solució RAID.
- Es pot crear una solució RAID (utilitzant per exemple l'eina mdadm que es veu al seminari SM12 amb el Sr. Catrisse) i després crear volums lògics sobre aquesta unitat RAID.

e) LVM:

- No diferència la tecnologia dels discs i per tant, es poden combinar discs de diferents tecnologies com SSD (memòria flash) i HDD (electromecànica).
- Combinar de diferents tecnologies de disc dur té inconvenients perquè:
  - El dispositiu HDD fa que es perdi en part (o completament) l'avantatge en velocitat d'escriptura i lectura que suposa treballar amb SSD. Es pot evitar en part aquest problema al preu d'afegir un cert grau de complicació a la configuració.
     A mitjà llarg termini es pot degradar el funcionament del dispositiu SSD.
- Amb la correcta configuració del sistema LVM es podrien estalviar alguns diners al combinar disc HDD més barats i grans amb discs SSD més ràpids i petits però novament, cal anar amb compte de configurar bé la combinació de discs.

f) LVM cheatsheet → <u>https://mail.fsck.co.uk/assets/lvmcheat14.pdf</u>

# 2- ACTIVITAT PRÀCTICA

NOTA: Farem servir una combinació de HDD i SDD donada la disponibilitat de material i la quantitat de grups existents.

#### 2.1- Instal·lació d'un tercer disc dur HDD sobre Debian Linux

a) Instal·la un segon disc SATA HDD de 500GB/750GB/1TB a la interfície SATA2 de la placa mare.

b) Inicia el sistema amb Debian Linux. A continuació, amb Gparted:

- Comprova que el nou disc s'identifica com /dev/sdc. En cas contrari recorda com s'identifica i tingues-ho en compte perquè a l'activitat es treballa amb aquesta identificació perquè normalment hauria de ser així.
- Crea una taula de particions dins del disc de tipus **GPT**.
- Crea una única partició que utilitzi tot el disc i que no tingui format.
- Comprova la partició s'identifica com /dev/sdc1.

#### 2.2- Desmuntant la partició del 2n disc dur SSD de 240GB. Canviant el particionament del 2n disc dur SSD de 240GB.

a) Comprova amb **GParted** que el disc s'identifica com /dev/sdb. En cas contrari recorda com s'identifica i tingues-ho en compte perquè a l'activitat es treballa amb aquesta identificació perquè normalment hauria de ser així.

b) Desmunta /mnt/ssd.

c) Esborra /mnt/ssd.

d) Modifiqueu el fitxer de configuració del sistema /etc/fstab. Esborra l'entrada que informa al sistema que durant l'arrancada s'ha de muntar /dev/sdb1 dins del directori /mnt/ssd.

e) Reinicia el sistema i comprova que no hi ha cap problema i que el dispositiu no es munt automàticament.

f) Un cop reiniciat el sistema i comprova que la partició del disc no s'utilitza, amb GParted:

- Crea una taula de particions dins del 2n disc dur SSD de tipus GPT.
- Crea una única partició que utilitzi tot el disc i que no tingui format.

### 2.3- Creant volums lògic a partir del 2n i 3r discs durs físics

NOTA: A les instruccions assumeixo que /dev/sdb1 és el 2n disc amb tecnologia SSD i /dev/sdc és el disc amb tecnologia HDD.

a) Instal·la l'eina de gestió de volums LVM versió 2 de nom lvm2. Executa: sudo apt-get update && sudo apt-get -y install lvm2
b) Crea els volums físics i comprovar que s'han creat:

- Crea un volum físic a partir de /dev/sdb1. Executa: sudo pvcreate -y /dev/sdb1
- Crea un volum físic a partir de /dev/sdc1. Executa: sudo pvcreate -y /dev/sdc1
- Comprova que s'ha creat els volums físics. Executa: sudo pvs

d) Crea un grup de volums i comprova que s'ha creat:

- El nom serà vg1 i estarà format per /dev/sdc1 i /dev/sdc1. Executa: sudo vgcreate vg1 -y /dev/sdb1 /dev/sdc1
- Comprova que s'ha creat: sudo vgs
- Comprova que la mida de vg1 és pràcticament la suma dels 2 volums físics.
- d) Crea 2 volums lògics i comprova que s'han creat:
  - El nom del primer volum lògic serà lv1 i tindrà una mida de 40GB. Executa: sudo lvcreate -L 40G -n lv1 vg1
  - El nom del segon volum lògic serà lv2 i utitzarà el 100% de l'espai lliure. Executa: sudo lvcreate -l 100% FREE -n lv2 vg
  - Comprova que s'han creat els volums lògics. Executa: sudo lvs
  - Comprova que els identificadors de dispositus dels 2 volums lògics. Executa: sudo lvdisplay | grep "LV path"
  - Verifica que lv1 amb /dev/vg1/lv1 i el volum lv2 amb /dev/vg1/lv2.

#### 2.4- Muntant automàticament el segon disc dur SSD durant l'arrancada de Debian Linux

- a) Formata a ext4 els 2 volums lògics:
  - sudo mkfs -t ext4 /dev/vg1/lv1
  - sudo mkfs -t ext4 /dev/vg1/1v2
- b) Crea una carpeta de nom /mnt/lv1 i una altra de nom /mnt/lv2.
- c) Munta la particio /dev/vg1/lv1 dins del directori /mnt/lv1: sudo mount -t ext4 /dev/vg1/lv1 /mnt/lv1
- d) Munta la particio /dev/vg1/lv2 dins del directori /mnt/lv2: sudo mount -t ext4 /dev/vg1/lv2 /mnt/lv2

e) Fes que el grup de les carpeta /mnt/lv1 i /mnt/lv2 sigui ssd. Executa: sudo chgrp -R ssd /mnt/lv1 /mnt/lv2

g) Canvia els permissos de les carpetes /mnt/lv1 i /mnt/lv2. Fes que siguin els següents permissos:

- rwx pel propietari root.
- rwx pel grup ssd.
- none per others.

Executa: sudo chmod -R 770 /mnt/lv1 /mnt/lv2

h) Afegeix el bit sticky als permisos de les carpeta /mnt/lv1 i /mnt/lv2. Executa: sudo chmod -R +t /mnt/lv1 /mnt/lv2

- i) Desmunta /mnt/lv1: sudo umount /mnt/lv1
- i) Desmunta /mnt/1v2: sudo umount /mnt/1v2

j) Ara fes que tothom tingui tots els permisos sobre /mnt/lv1 i /mnt/lv2 desactivats: sudo chmod -R 000 /mnt/lv1 /mnt/lv2 k) Troba l'identificador UUID dels volums logics. Executa:

- sudo blkid | grep 1v1
- sudo blkid | grep 1v2

I) Modifica el fitxer de configuració del sistema /etc/fstab de manera que durant l'arrancada del sistema és munti el volum lògic lv1 dins del directori /mnt/lv1 i el volum lògic lv2 dins del directori /mnt/lv2. Aquest és un exemple de com pot quedar:

UUID=5b785114-c5d5-4f30-b219-9ed9feb3fcf4 /mnt/lv1 ext4 defaults 0 0 UUID=0a38dd15-15f0-4042-87c3-592944474838 /mnt/lv2 ext4 defaults 0 0

Surt de fer **blkid** i veure el valor per **lv1** i **lv2** 

m) Reinicia el sistema i comprova que:

- Els volums lògics s'han muntat autimàticament i tenen la mida correcta. Executa:
  - o df -Th | grep 1v1
  - df -Th | grep 1v2
- Els permisos dels volums lògics són correctes. Executa:
  - Is -lsd /mnt/lv1
  - Is -lsd /mnt/lv2

## Lliurament de la pràctica:

- 1- Comprova que el sistema s'inicia sense problemes.
- 2- Comprovació de els volums físics han estat creats. Executa: sudo pvs
- 3- Comprovació que el grup de volums ha estat creat. Executa: sudo vgs
- 4- Comprovació de els volums lògics han estat creats. Executa: sudo lvs
- 5- Comprovació que es munten els volums lògics durant l'inici del sistema i la mida és correcta. Executa:

# df -Th | grep 1v1

- df -Th | grep lv2
- 6- Comprovació que els permisos són correctes. Executa:
  - ls -lsd /mnt/1v1
  - ls -lsd /mnt/1v2
- 7.- Data de lliurament límit: 29-11-23 a les 19.10h (posteriorment la nota serà inferior al 100%).